### How to:

# Run your MMR catch-up campaign efficiently using the APL-Imms tool

These steps will help you to call/recall children in four cohorts:

- Flagged as 'check record'
- Zero recorded doses
- Partially vaccinated
- MMR declined/contraindicated

## 'Check record', zero doses & partially vaccinated:

1. In the APL-Imms tool, tick '**MMR**' in the 'Incomplete Vaccination' filters. This will list children with absent or incomplete MMR, whose parents have not declined the MMR vaccine.

| Filters                   |                                                                                   |
|---------------------------|-----------------------------------------------------------------------------------|
|                           |                                                                                   |
| Age Band                  | All age band C < 8 weeks B weeks C 12 weeks C 16 weeks C 1 year C 3y 4m           |
| Status                    | Due this week <= 1 week overdue > 1 - 4 weeks overdue > 4 weeks overdue           |
|                           |                                                                                   |
| Incomplete<br>Vaccination | ☐ 6-in-1 ☐ Rotavirus ☐ MenB ☐ PCV (☑ MMR) ☐ Hib/MenC ☐ 4-in-1 ☐ Flu Vacc Recall ☐ |
|                           |                                                                                   |
| New<br>Registration       | In last 2 weeks In last 4 weeks Check record Declined/Contr Flu Declined/Contra   |
|                           | Reset Filters Filtered patients = 71                                              |

2. Export the list to an Excel file by clicking the 'Export to xlsx' icon at the top.

| stem    |                | ○ SystmOne |
|---------|----------------|------------|
| file(s) | Export to xlsx | Expo       |

3. Save this list in the folder provided in the tool download ('APL-Imms Excel outputs') so you can find it later. The tool will automatically name the Excel file with the date and time of export, but you can change the file name if you wish.

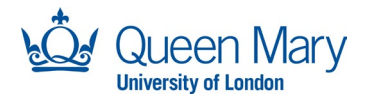

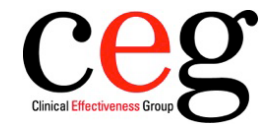

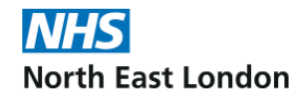

| 🔀 Save As                                                                                                    |
|----------------------------------------------------------------------------------------------------|
| $\leftarrow$ $\rightarrow$ $\checkmark$ $\uparrow$ $\bullet$ anala $\rightarrow$ Desktop $\rightarrow$ APL-Imms tool package Release v2-2 - |
| Organise 🔻 New folder                                                                                                    |
| Encrypted folder for data                                                                                                    |
| APL-Imms csv files for AccuRx                                                                                                    |
| ✓                                                                                                    |
| > 늘 Imms APL Tool Working Group                                                                                                    |
| ✓                                                                                                    |
| > Acer (C:)                                                                                                    |
| > — DATA (D:)                                                                                                    |
| > 🖆 Network                                                                                                    |
| File name: APL Imms patients list, 31-10-2023 10-46-43.xlsx                                                                                 |

You can now either: Close the APL-Imms tool (if you find it confusing to work with two Excel files open) or keep it open so you can use the Patient Info page and its links.

4. Find and open the Excel output. It will look something like the screenshot below. Notice you cannot see the filters or function buttons that the tool has - because this is not the tool, it is just an output for you to work with.

| A                     | B C                         | D                                                                                                    | E         | F   | G                  | н      | 1                             | J                            | К                              | L                            | м            | N                               | 0                   | P                                          |
|-----------------------|-----------------------------|----------------------------------------------------------------------------------------------------|-----------|-----|--------------------|--------|-------------------------------|------------------------------|--------------------------------|------------------------------|--------------|---------------------------------|---------------------|--------------------------------------------|
| 2<br>3<br>4<br>5<br>6 | cegg                        | APL Childhood Immunisations Tool                                                                                                    |           |     |                    |        |                               |                              |                                |                              |              |                                 |                     |                                            |
| 7                     |                             | This tool has been created to present clinical information coded in the patient health record.<br>It is not a diagnostic tool or intended to replace clinical judgement. |           |     |                    |        |                               |                              |                                |                              |              |                                 |                     |                                            |
| 8                     |                             |                                                                                                    |           |     |                    |        |                               |                              |                                |                              |              |                                 |                     |                                            |
| 9                     | Full Name                   | Patient<br>Reference<br>no.                                                                                                    | DOB       | Age | Registered<br>date | 6-in-1 | Rotavirus                     | MenB                         | PCV                            | MMR                          | HiB/MenC     | 4-in-1<br>pre-school<br>booster | Flu<br>routine only | Most recent reasons for non<br>vaccination |
| 10                    | BOOTH, Kimberly (Miss)      | 15634                                                                                                    | 30-Oct-22 | 12m | 07-Nov-22          | Done   | Done                          | 3 <sup>rd</sup> Due          | Due                            | 1 <sup>#</sup> Due           | Due          |                                 |                     |                                            |
| 11                    | CRANE, Karen (Miss)         | 42590                                                                                                    | 26-Oct-22 | 12m | 22-Feb-23          | Done   | Done                          | 3 <sup>rd</sup> Due          | Due                            | 1 <sup>#</sup> Due           | Due          |                                 |                     |                                            |
| 12                    | KELLEY, Janet Jamie (Miss)  | 35063                                                                                                    | 23-Oct-22 | 12m | 17-Dec-22          | Done   | Done                          | 3 <sup>rd</sup> 1w Overdue   | 1w Overdue                     | 1 <sup>g</sup> 1w Overdue    | 1w Overdue   |                                 |                     |                                            |
| 13                    | CASE, Whitney (Miss)        | 97525                                                                                                    | 22-Oct-22 | 12m | 26-Oct-22          | Done   | Done                          | 3 <sup>rd</sup> 1w Overdue   | 1w Overdue                     | 1 <sup>#</sup> 1w Overdue    | 1w Overdue   |                                 |                     |                                            |
| 14                    | CHERRY, Kayla (Miss)        | 95140                                                                                                    | 20-Oct-22 | 12m | 23-Nov-22          | Done   | Done                          | 3 <sup>rd</sup> 1w Overdue   | 1w Overdue                     | 1 <sup>st</sup> 1w Overdue   | 1w Overdue   |                                 |                     |                                            |
| 15                    | DENNIS, Eugene Garrett (Mr) | 33282                                                                                                    | 16-Oct-22 | 12m | 02-Nov-22          | Done   | 2 <sup>nd</sup> Done too soon | 3 <sup>rd</sup> 1-4w Overdue | 1-4w Overdue                   | 1 <sup>#</sup> 1-4w Overdue  | 1-4w Overdue |                                 |                     |                                            |
| 16                    | MURRAY, Jennifer (Miss)     | 46083                                                                                                    | 14-Oct-22 | 12m | 17-Dec-22          | Done   | Done                          | 3 <sup>rd</sup> 1-4w Overdue | 1-4w Overdue                   | 1 <sup>st</sup> 1-4w Overdue | 1-4w Overdue |                                 |                     |                                            |
| 17                    | MORAN, Pamela Casey (Miss)  | 34103                                                                                                    | 09-Oct-22 | 12m | 11-Nov-22          | Done   | Done                          | 3 <sup>rd</sup> 1-4w Overdue | 2 <sup>td</sup> Done too young | 1 <sup>#</sup> 1-4w Overdue  | 1-4w Overdue |                                 |                     |                                            |

5. Review your list:

#### 'Check record' cases

We recommend you start with cases flagged as 'check record' if you have not done so already. Click the little **arrow** under 'MMR' to reveal the filters and untick '**select all**' and then tick '**check record**'.

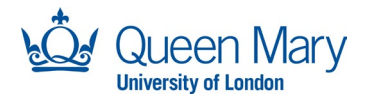

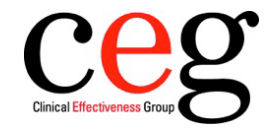

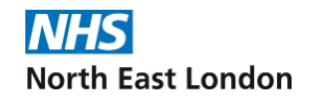

| 4         | B C                                                                                                    | D                           | E             | F                   | G                  | Н         | 1                                       | J                                    | К                                                | L                                  |             | M N                       | 0                     | P                                          |
|-----------|----------------------------------------------------------------------------------------------------|-----------------------------|---------------|---------------------|--------------------|-----------|-----------------------------------------|--------------------------------------|--------------------------------------------------|------------------------------------|-------------|---------------------------|-----------------------|--------------------------------------------|
| 2 3 4 5 6 | APL Childhood Immunisations Tool                                                                                                    |                             |               |                     |                    |           |                                         |                                      |                                                  |                                    |             |                           |                       |                                            |
|           |                                                                                                    |                             |               |                     |                    | T         | his tool has been<br>is not a diagnosti | created to press<br>c tool or intend | ant clinical informati<br>led to replace clinica | on coded in the pa<br>I judgement. | tient healt | h record.                 |                       |                                            |
|           |                                                                                                    |                             |               |                     |                    |           |                                         |                                      |                                                  |                                    |             |                           |                       |                                            |
| 9         | Full Name                                                                                                    | Patient<br>Reference<br>no. | DOB           | Age                 | Registered<br>date | 6-in-1    | Rotavirus                               | MenB                                 | PCV                                              | MMR                                | нів/        | 4-in-1<br>MenC pre-school | Flu N<br>routine only | Nost recent reasons for non<br>vaccination |
| 10        | BOOTH, Kimberly (Miss)                                                                                                    | 15634                       | 30-Oct-22     | 12m                 | 07-Nov-22 Done     | e D       | ione                                    | 3 <sup>rd</sup> Due                  | Due                                              | 1 <sup>st</sup> Due                | -           |                           |                       |                                            |
| 11        | CRANE, Karen (Miss)                                                                                                    | 42590                       | 26-Oct-22     | 12m                 | 22-Feb-23 Done     | e D       | ione                                    | 3 <sup>rd</sup> Due                  | Due                                              | 1 <sup>st</sup> Due                | Due         |                           |                       |                                            |
| 2         | KELLEY, Janet Jamie (Miss)                                                                                                    | 35063                       | 23-Oct-22     | 12m                 | 17-Dec-22 Done     | e D       | one                                     | 3 <sup>rd</sup> 1w Overdue           | 1w Overdue                                       | 1 <sup>st</sup> 1w Overdue         | 1w Overdu   | e                         |                       |                                            |
| 3         | CASE, Whitney (Miss)                                                                                                    | 97525                       | 22-Oct-22     | 12m                 | 26-Oct-22 Done     | e D       | one :                                   | 3 <sup>rd</sup> 1w Overdue           | 1w Overdue                                       | 1 <sup>#</sup> 1w Overdue          | 1w Overdu   | e                         |                       |                                            |
| 14        | CHERRY, Kayla (Miss)                                                                                                    | 95140                       | 20-Oct-22     | 12m                 | 23-Nov-22 Done     | e D       | one                                     | 3 <sup>rd</sup> 1w Overdue           | 1w Overdue                                       | 1 <sup>st</sup> 1w Overdue         | 1w Overdu   | e                         |                       |                                            |
| 15        | DENNIS, Eugene Garrett (Mr)                                                                                                    | 33282                       | 16-Oct-22     | 12m                 | 02-Nov-22 Done     | 2         | <sup>nd</sup> Done too soon             | 3 <sup>rd</sup> 1-4w Overdue         | 1-4w Overdue                                     | 1 <sup>st</sup> 1-4w Overdue       | 1-4w Over   | lue                       |                       |                                            |
| 16        | MURRAY, Jennifer (Miss)                                                                                                    | 46083                       | 14-Oct-22     | 12m                 | 17-Dec-22 Done     | e D       | one                                     | 3 <sup>rd</sup> 1-4w Overdue         | 1-4w Overdue                                     | 1 <sup>st</sup> 1-4w Overdue       | 1-4w Oven   | lue                       |                       |                                            |
| 17        | MORAN, Pamela Casey (Miss)                                                                                                    | 34103                       | 09-Oct-22     | 12m                 | 11-Nov-22 Done     | e D       | ione                                    | 3 <sup>rd</sup> 1-4w Overdue         | 2 <sup>rd</sup> Done too young                   | 1 <sup>st</sup> 1-4w Overdue       | 1-4w Oven   | lue                       |                       |                                            |
|           | ⊡ 1st 1w Overdue    ⊡ 1st 1w Overdue    ⊡ 1st 4+w Overdue    ⊡ 1st Due    ⊡ 1st Due    ⊡ 2nd 1-4w Overdue    ⊡ 2nd 1w Overdue    ⊡ 2nd 4+w Overdue    ⊡ 2nd 4+w Overdue    ⊡ 2nd 4+w Overdue    ⊡ 2nd 4+w Overdue    ⊡ 2nd 4+w Overdue     -⊡ 2nd 4+w Overdue     -⊡ Check record     OK   Cancel |                             |               |                     |                    |           |                                         |                                      |                                                  |                                    |             | )                         |                       |                                            |
|           | Full Name                                                                                                    |                             | Pati<br>Refer | ent<br>ence<br>D. 🖵 | DOB                | Age       | Registere<br>date                       | d<br>22 Dono                         | 6-in-1                                           | Rotavin                            | us<br>v     | MenB<br>▼                 | PCV                   | MMR                                        |
|           | LARKULL, Lance (Mr)                                                                                                    |                             | 72397         |                     | 11-Dec-1           | 19 3y 10m | 22-Sep-                                 | 22 Done                              |                                                  | Done                               |             | 3 <sup></sup> Too old     | 3° Too old            | Check record                               |
|           | KNAPP-BOND, Albert                                                                                                    | (Mr)                        | 14271         |                     | 21-Apr-1           | L9 4y 6m  | 07-Aug-                                 | 21 Done                              |                                                  | Done                               |             | Done                      | Done                  | Check record                               |

Check those patient records in your clinical system. It's likely that they have a 2<sup>nd</sup> MMR booster recorded but no 1<sup>st</sup> MMR. Hopefully their full medical record (free text in consultation, attachments) will give you an indication of whether they had the first one or not, and therefore whether they need to be called in. Remember that a child from the age of 3 years and 4 months is only fully vaccinated when they have two doses of MMR, administered on or after their first birthday, and separated by a minimum gap of four weeks.

01-Nov-21 Check record

2<sup>nd</sup> Too old

23-Dec-18 4y 10m

36342

GRIMES-MEZA, Mary (Miss)

Another possibility is that a previous practice coded the three components of the MMR vaccine separately, in which case you need to add the single MMR code to their record (use the CEG template to do this).

#### Zero doses

NHS England advises you to prioritise children with zero doses. To get a list of those children, click the little **arrow** under 'MMR' to reveal the filters, then select '**1**<sup>st</sup> **due**' and '**1**<sup>st</sup> **overdue**' children:

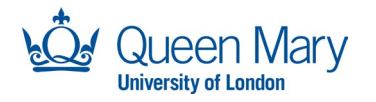

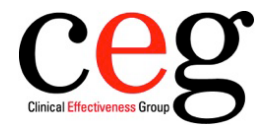

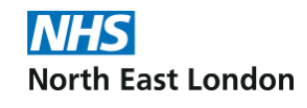

Check record

Declined/Contra Declined/Contra

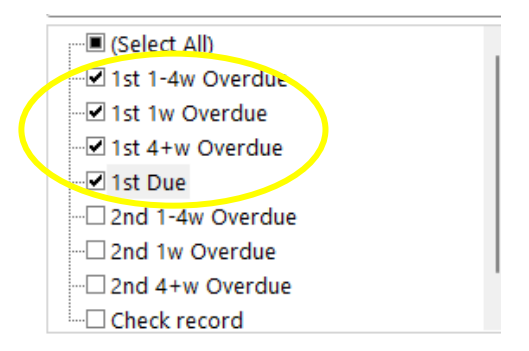

Consider using the 'Age' filters to prioritise the youngest, or those about to go to school:

|                | 4   |
|----------------|-----|
| 🗔 3y 10m       |     |
| <b>⊡</b> 3y 4m |     |
| 🗹 3y 5m        |     |
| <b>⊡</b> 3y 6m | - L |
| 🗹 3y 7m        |     |
| 🗹 3y 8m        |     |
| <b>-</b> 4y    |     |
| 4y 10m         |     |

Use the last four columns in the Excel file to write down notes about the actions taken or give instructions to a colleague:

|   | Recall Status | Number of contacts | Contacted by | Date     | Comments |
|---|---------------|--------------------|--------------|----------|----------|
|   | <b>*</b>      | <b>*</b>           | <b>•</b>     | <b>*</b> | ▼        |
| Γ |               |                    |              |          |          |
|   |               |                    |              |          |          |
| t |               |                    |              |          |          |
|   |               |                    |              |          |          |
| Γ |               |                    |              |          |          |
|   |               |                    |              |          |          |
| Γ |               |                    |              |          |          |

Note that these notes will **not** go into the child's medical record.

#### **Partially vaccinated**

These are children who should have two doses of MMR but only have one. As with the zero doses cohort, click the little **arrow** under 'MMR' to reveal the filters, but this time select '**2**<sup>nd</sup> **due**' and '**2**<sup>nd</sup> **overdue**' children:

| (Select All)     |
|------------------|
| 1st 1-4w Overdue |
| 1st 1w Overdue   |
| 1st 4+ w Overdue |
|                  |
|                  |
| 2nd 4+w Overdue  |
| ✓ 2nd Due        |
| Check record     |
|                  |

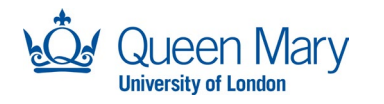

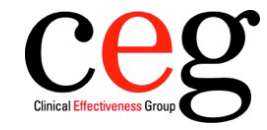

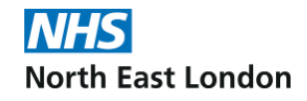

## MMR declined/contraindicated

1. To review the situation of children whose parents have refused the MMR for that child before: Go back to the tool, **reset the filters**, and tick the '**Declined/contra**' filter:

| Age Band            |                                                                                           |
|---------------------|-------------------------------------------------------------------------------------------|
| Status              | Due this week <= 1 week overdue > 1 - 4 weeks overdue > 4 weeks overdue                   |
| Incomplete          |                                                                                           |
| Vaccination         | 6-in-1 Rotavirus MenB PCV MMR Hib/MenC 4-in-1 Hu Vacc Recall                              |
| New<br>Registration | □ In last 2 weeks □ In last 4 weeks Check record □ Declined/Contr □ Flu Declined/Contra □ |
|                     | Reset Filters Filtered patients = 49                                                      |

Note, this will give you a list of all the children with any vaccination declined; you cannot add more filters to this in the tool, you need to export to Excel to manipulate it further.

2. Click '**Export to xlsx**'. Save the file, locate it, open it. The exported file will look something like this:

| c <mark>e</mark> g              | APL Childhood Immunisations Tool                                                                                                    |           |     |                    |                             |                 |                             |                 |                 |                 |                                 |                     | een Mary                                   |
|---------------------------------|----------------------------------------------------------------------------------------------------|-----------|-----|--------------------|-----------------------------|-----------------|-----------------------------|-----------------|-----------------|-----------------|---------------------------------|---------------------|--------------------------------------------|
|                                 | This tool has been created to present clinical information coded in the patient health record.<br>It is not a diagnostic tool or intended to replace clinical judgement. |           |     |                    |                             |                 |                             |                 |                 |                 |                                 |                     |                                            |
|                                 |                                                                                                    |           |     |                    |                             |                 |                             |                 |                 |                 |                                 |                     |                                            |
| Full Name                       | Patient<br>Reference<br>no.                                                                                                    | DOB       | Age | Registered<br>date | 6-in-1                      | Rotavirus       | MenB                        | PCV             | MMR             | HiB/MenC        | 4-in-1<br>pre-school<br>booster | Flu<br>routine only | Most recent reasons for non<br>vaccination |
| ARCHER, Tammy Rebecca (Miss)    | 92265                                                                                                    | 29-Jan-23 | 9m  | 02-May-23          | 2 <sup>nd</sup> 4+w Overdue | Declined/Contra | 2 <sup>nd</sup> 4+w Overdue | Done            |                 |                 |                                 |                     |                                            |
| LIU-BOWERS, Julie Sharon (Miss) | 57042                                                                                                    | 25-Nov-22 | 11m | 03-Dec-22          | Declined/Contra             | Declined/Contra | Declined/Contra             | Declined/Contra |                 |                 |                                 |                     |                                            |
| FISCHER, Derek (Mr)             | 53584                                                                                                    | 19-Oct-22 | 12m | 24-Oct-22          | Declined/Contra             | Declined/Contra | Declined/Contra             | Declined/Contra | Declined/Contra | Declined/Contra |                                 |                     |                                            |
| NORTON-WEST, Michelle (Miss)    | 88497                                                                                                    | 17-Jun-22 | 16m | 13-Aug-22          | Done                        | Declined/Contra | 3 <sup>rd</sup> 4+w Overdue | 4+w Overdue     | Done            | Done            |                                 |                     |                                            |
| CLINE, Wyatt (Mr)               | 81115                                                                                                    | 06-Apr-22 | 18m | 20-Apr-22          | Done                        | Declined/Contra | Done                        | Done            | Done            | Done            |                                 |                     |                                            |

3. In the exported file, click the little **arrow** under 'MMR' to reveal the filters. Untick everything except the '**Declined/contra**' MMR filter:

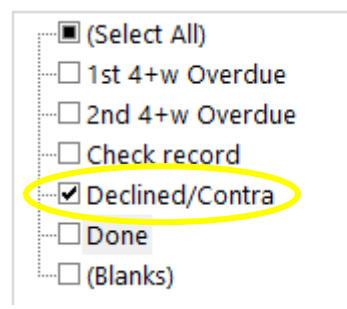

This will give you a shorter list of children whose parents have specifically declined the MMR vaccine.

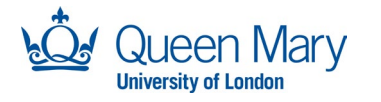

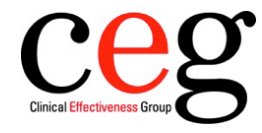

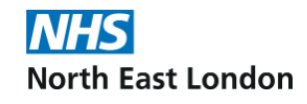

4. Check their records and decide whether sufficient time has passed for them to reconsider their decision, or whether it is clear their decision was final. If you used the CEG template correctly, you will be able to see the reason they declined within this file:

| Full Name                    | Patient<br>Reference<br>no. | DOB       | Age    | Registered<br>date | 6-in-1          | Rotavirus       | MenB                    | PCV                     | MMR             | HiB/MenC        | 4-in-1<br>pre-school<br>booster | Flu<br>routine only | Most recent reasons for non<br>vaccination |
|------------------------------|-----------------------------|-----------|--------|--------------------|-----------------|-----------------|-------------------------|-------------------------|-----------------|-----------------|---------------------------------|---------------------|--------------------------------------------|
| ESPARZA, Eddie (Mr)          | 54786                       | 26-Apr-19 | 4y 6m  | 15-Jul-21          | Done            | Done            | Done                    | Done                    | Declined/Contra | Done            | Done                            |                     |                                            |
| AVILA, Karen Margaret (Miss) | 97229                       | 30-Mar-19 | 4y 7m  | 03-May-21          | Declined/Contra | Declined/Contra | Declined/Contra         | Declined/Contra         | Declined/Contra | Declined/Contra | Declined/Contra                 |                     |                                            |
| HUGHES-JOHNSON, Anne Jessica | 93618                       | 15-Dec-18 | 4y 10m | 11-Jun-21          | Done            | Done            | 3 <sup>rd</sup> Too old | 3 <sup>rd</sup> Too old | Declined/Contra | 4+w Overdue     | 4+w Overdue                     |                     |                                            |
| LIVINGSTON, Krista (Miss)    | 52951                       | 18-Jul-18 | 5y 3m  | 17-Aug-18          | Declined/Contra | Declined/Contra | Declined/Contra         | Declined/Contra         | Declined/Contra | Declined/Contra | Declined/Contra                 |                     |                                            |
| RICHARDS, Regina (Miss)      | 62184                       | 02-May-18 | 5y 5m  | 18-May-18          | Done            | Done            | Done                    | Done                    | Declined/Contra | Done            | Declined/Contra                 |                     |                                            |
| BUSH, Zachary Brian (Mr)     | 86535                       | 14-Feb-18 | 5y 8m  | 09-Mar-18          | Done            | Done            | Done                    | Done                    | Declined/Contra | Done            | Done                            |                     |                                            |

## **More information**

- Full APL-Imms user guides are available on the CEG website.
- NHS England: National vaccination and immunisation catch-up campaign for 2023/24

Version 1 – November 2023

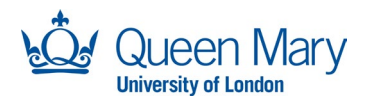

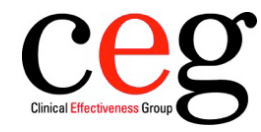

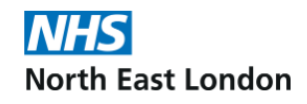